# Ohjelman asennuksen poisto ohjauspaneelin kautta

Netti-Jäseri / Netti-Taseri ohjelman asennuksen saa poistettua tietokoneelta tässä ohjeessa kuvatuin toimenpitein.

## Vinkkejä

Avaa Windows käyttöjärjestelmän Ohjauspaneeli:

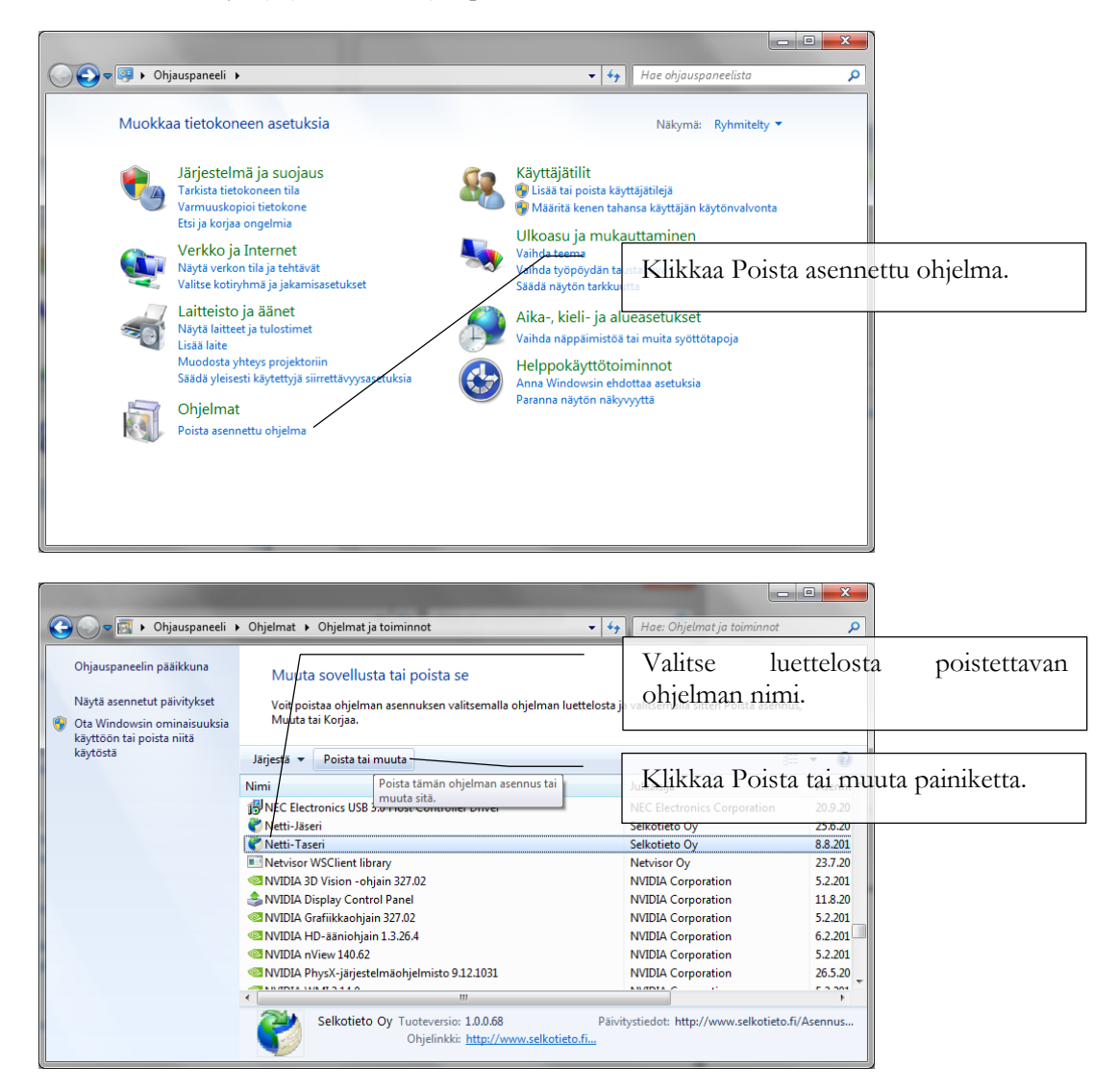

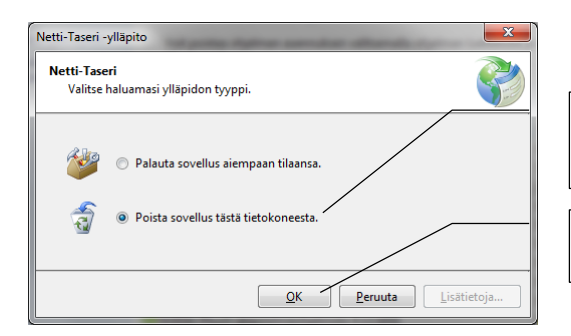

| Valitse        | Poista | sovellus | tästä |
|----------------|--------|----------|-------|
| tietokoneesta. |        |          |       |

Klikkaa OK.

## **Uudelleen asennus**

### Netti-Jäseri

Netti-Jäserin asennus käynnistetään osoitteesta:

http://www.selkotieto.fi/Asennus/NettiJaseri/

#### Netti-Taseri

Netti-Taserin asennus käynnistetään osoitteesta:

http://www.selkotieto.fi/Asennus/NettiTaseri/